# SINGAPORE HEALTHCARE SUPPLY CHAIN MANAGEMENT CONGRESS 2013

Singapore Healthcare Management 2013

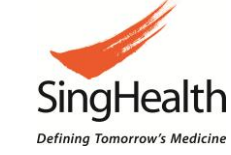

# Bryan Lee Singhealth Group Procurement Office

# **MEDICAL EQUIPMENT INFORMATION DATABASE**

# BACKGROUND

Note: The figures are for illustration purpose only

Medical equipment requires regular maintenance in order to deliver its expected performance and benefits. As there was no centralized database in place, Group Procurement Office (GPO) usually consolidate updated equipment list from all Singhealth institutions during each maintenance term contract renewal.

| ment List | NO   | INSTITUTION | DEPT       |                                                                | MODEL        | SERIAL<br>NUMBER | WARRANTY<br>Expiring | NO. of<br>PM/<br>ANNUM | 1) COMPREHENSIVE MAINTENANCE PRICE BY YEAR (\$) |                         |                         |                         |                         |            |                           | LOANER<br>UNIT     |
|-----------|------|-------------|------------|----------------------------------------------------------------|--------------|------------------|----------------------|------------------------|-------------------------------------------------|-------------------------|-------------------------|-------------------------|-------------------------|------------|---------------------------|--------------------|
|           |      |             |            | Different descriptions for the sam                             |              |                  |                      |                        | 01 Apr'13-<br>31 Mar'14                         | 01 Apr'14-<br>31 Mar'15 | 01 Apr'15-<br>31 Mar'16 | 01 Apr'16-<br>31 Mar'17 | 01 Apr'17-<br>31 Mar'18 | TOTAL (\$) | EXCLUSIONS*               | YES (Y)/<br>NO (N) |
| quip      | 1305 | ККН         | Ward 76    | PHYSIOLOGIC MONITORING SYSTEMS                                 | M9002A (M95) | DE843A9514       | 28-Jul-13            | 1                      | 1,350                                           | 1,350                   | 1,350                   | 1,350                   | 1,350                   | 6,750      | Exclude<br>accessories,   | NO                 |
| ple E     | 1306 | SGH         | WDS45MICU  | PHYSIOLOGIC MONITORING SYSTEMS, ACUTE<br>CARE, BATTERY POWERED | M95          | DE843A9526       | 28-Jul-13            | 1                      | 1,350                                           | 1,350                   | 1,350                   | 1,350                   | 1,350                   | 6,750      | transducers and<br>probes | NO                 |
| Sam       | 1307 | SGH         | WDS54 NICU | PHYSIOLOGIC MONITORING SYSTEMS, ACUTE<br>CARE, BATTERY POWERED | M97          | DE03708389       | 08-Oct-12            | 1                      | 820                                             | 820                     | 820                     | 820                     | 820                     | 4,100      | ,                         | NO                 |

#### PROBLEMS

• Description and model names of the equipment are not standardized across the institutions, analysis of spend and equipment landscape by modality is very challenging and time consuming.

- There are more than 2000 line items in the equipment list. How can we make better use of the data in the spreadsheet?
- Due to the lack of a centralized database in GPO, analyzing the equipment landscape for Singhealth is a challenge.

#### METHODOLOGY

Database records system using:

- Excel and Macros
- Visual Basic Programming

# PROPOSED SOLUTION

1.

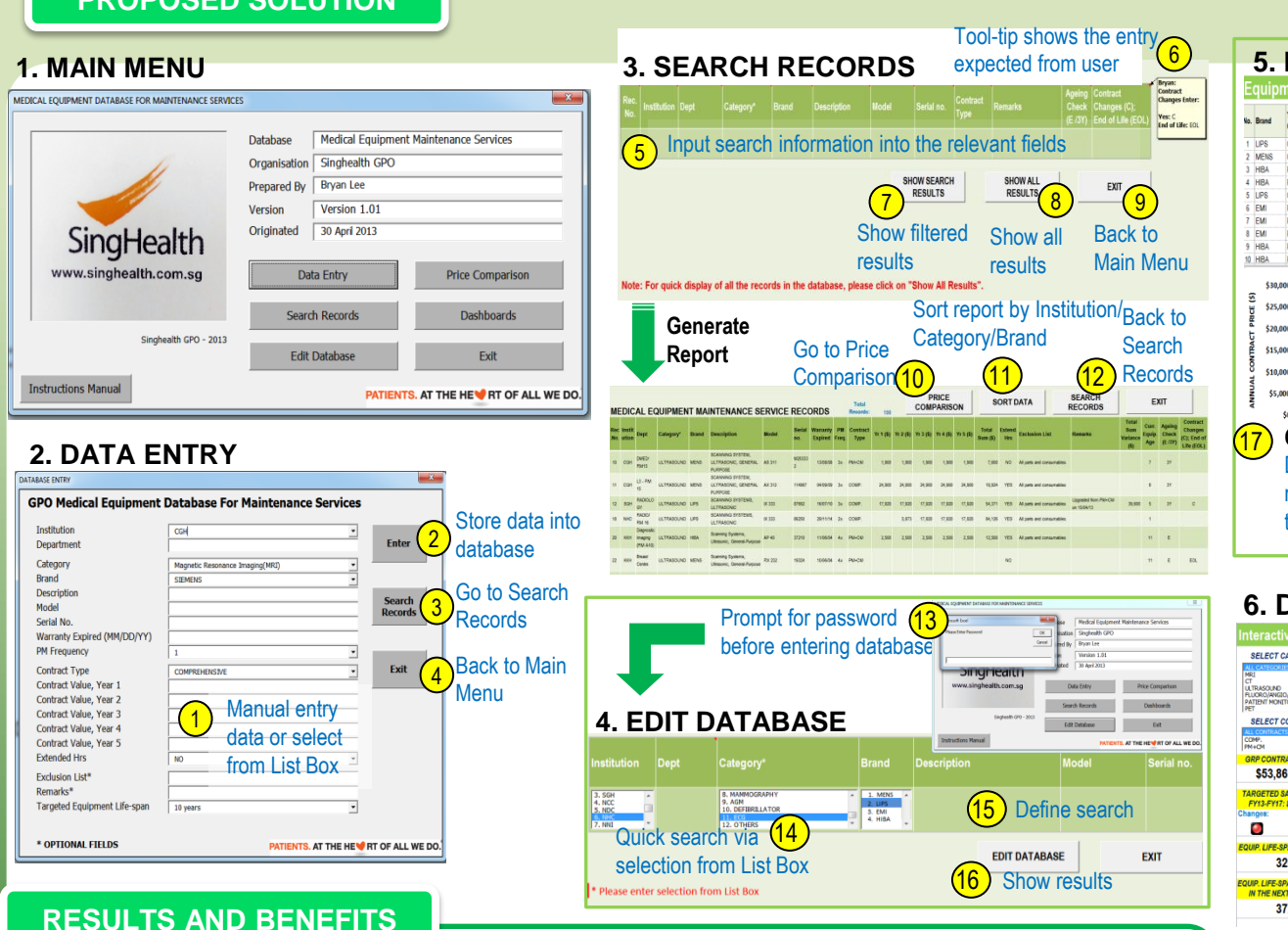

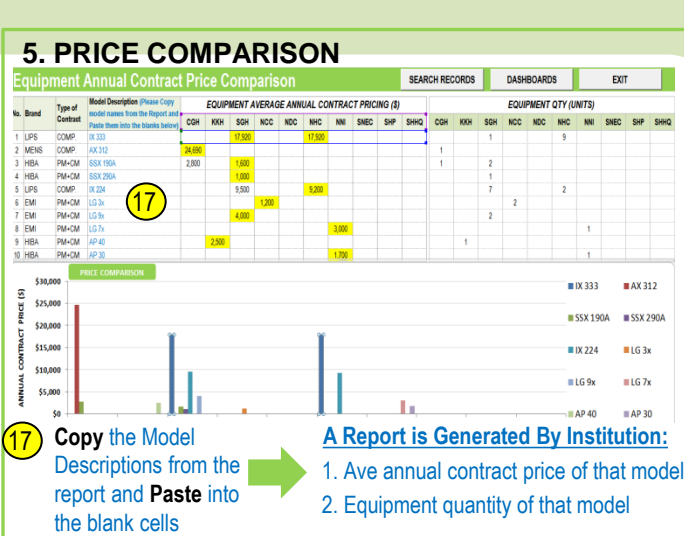

## 6. DASHBOARDS

Select: (18)

2. Contract Type

1. Equipment Category

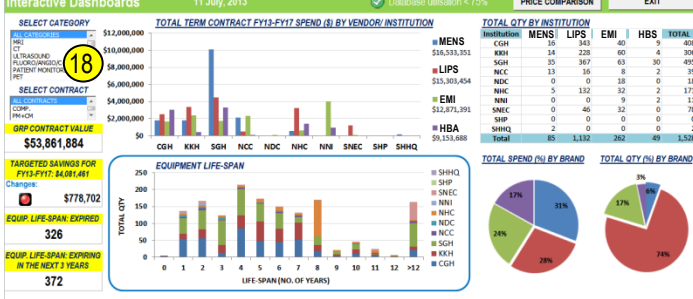

## A Report is Generated:

- 1. Total spend(\$) and spend(%) by vendor/brand/ institution
- 2. Equipment quantity by vendor/brand/institution
- Overview of equipment life-span by institution.
  Equipment that has reached targeted life-span & those that are going to expire in 3 years time
- 4. Track changes to the targeted savings for the 5-year term contract

7. Centralized database at GPO, easy to share in Excel format and zero costs to maintain.

An overview on the age of equipment, identify and make plans for replacement.

5. A quick way to compare contract prices across institutions and models

6. No need to spend hours to filter data and compile report for management.

2. Spend analysis by institution/ brand/ contract type.

3. Overview of supplier-equipment landscape

4. Tracking of savings: Actual vs Targeted